# Psiphon на Windows компьютере

- 1. Загрузка і запуск Psiphon на компьютере с OC Windows
- 2. Проверка работы Psiphon
- 3. Настройка переадресации всего трафика компьютера через Psiphon VPN
- 4. Отключение Psiphon

VPN сервисы позволяют защитить приватные данные при пользовании Интернетом от местных Интернет провайдеров и\или обходить блокировки сайтов.

Psiphon, один из самых популярных таких сервисов. По умолчанию, Psiphon больше ориентирован на борьбу с цензурой и позволяет обходить блокировки сайтов. Как дополнение, можно включить режим VPN чтобы скрывать от местных интернет провайдеров весь трафик устройства, повышая вашу приватность, но тогда скорость соединения значительно замедлится и обход блокировок сайтов может быть не таким эффективным.

## Загрузка и запуск Psiphon на компьютере с OC Windows

1. Открыть в браузере страницу <u>https://psiphon.ca/ru/download.html?psiphonca</u>

| Psiphon   Ck                            | качайте приложение × +    |                                                                                                    | 0 | - | ٥   | ×          |
|-----------------------------------------|---------------------------|----------------------------------------------------------------------------------------------------|---|---|-----|------------|
| $\leftrightarrow \   \rightarrow \   G$ | siphon.ca/ru/download.htm | l?psiphonca                                                                                                    |   | 1 | ☆ . | <b>.</b> : |
|                                         | Sarpyurte 8<br>App Store  | Браузер Psiphon для IOS в магазине приложений Apple App Store         Ваходите на любимые сайты и сервисы через сеть Psiphon с помощью нашего дружелюбного браузера.           Заходите на любимые сайты и сервисы через сеть Psiphon с помощью нашего дружелюбного браузера.         Ваходите на любимые сайты и сервисы через сеть Psiphon с помощью нашего дружелюбного браузера. |   |   |     | •          |
|                                         | Скачать напря             | мую                                                                                                    |   |   |     |            |
|                                         | <b>P</b>                  | Psiphon для Android<br>Если у вас нет доступа к магазину приложений Google Play, можете загрузить и установить Psiphon для Android<br>из файла .                                                                                                    |   |   |     |            |
|                                         |                           | Psiphon для Windows<br>Работает в Windows 7, Windows 8 (десктоп) и Windows 10.<br>(Есть специальная версия для Windows XP и Vista).                                                                                                    |   |   |     |            |
|                                         | Получить по е             | mail                                                                                                    |   |   |     |            |
|                                         | <i>N</i><br>              | get@psiphon3.com<br>Если наш сайт или ссылки для скачивания заблокированы, можно запросить и получить приложение по email.                                                                                                    |   |   |     |            |

2. Выбрать Psiphon для Windows. Прямая ссылка для скачивания: <u>https://psiphon.ca/psiphon3.exe</u>

3. Если у вас заблокирована страница скачивания Psiphon - можете написать мейл на адрес <u>get@psiphon3.com</u> и в ответ вам автоматически придет мейл с альтернативными ссылками для скачивания Psiphon.

ВНИМАНИЕ! Всегда скачивайте программы с сайтов официальных разработчиков, иначе есть риск скачать поддельную программу или вирус.

| Bror<br>Kownewrep |                                                                                                    |
|-------------------|----------------------------------------------------------------------------------------------------|
| 6                 |                                                                                                    |
| Корзина           | ↓   № ] =   Загрузки                                                                                                    |
|                   | Файл Главная Поделиться Вид 🗸 🖓                                                                                                    |
|                   | ← →                                                                                                    |
|                   | ✓ ж Быстрый доступ<br>Сегодня (1)                                                                                                    |
|                   | Парадочии стол ж<br>Загрузки                                                                                                    |
|                   | <ul> <li>Aosymetris →</li> <li>Hoofpaxerinis →</li> <li>Biqaco</li> <li>Mytainia</li> <li>OneDrive</li> <li>Tort Kommiorep</li> <li>Tort Common orep</li> <li>Ceris</li> </ul> |
|                   | 1 элемент 🔠 🔳                                                                                                    |
|                   |                                                                                                    |

4. Запустите скачанный файл psiphon3.exe, подключение произойдет автоматически. Теперь можете заходить на заблокированные сайты и сервисы. Для удобства, можете скопировать файл psiphon3.exe и положить, например, на Рабочий стол, чтоб всегда был под рукой.

|                      | Psiphon 3                                                                                                    |                                                    | – 🗆 X |
|----------------------|----------------------------------------------------------------------------------------------------|----------------------------------------------------|-------|
| компенотер<br>Корины | •                                                                                                    | При поддержке<br><b>РЕГРИОН</b>                    |       |
|                      | <ul> <li>⊘ соединение установлено</li> <li>© настройки</li> <li>&gt; соема</li> </ul>                                  |                                                    |       |
|                      | 」ジ отзыв<br>ダ о приложении<br>三 логи<br>③ LANGUAGE<br>じょう<br>语言                                                        | Соединение psiphon установлено                     |       |
|                      | PsiCash (2) 90<br>СКОРОСКЬ (2) 90<br>Нужно для Турбоскорости<br>1 час (2) 100<br>1 день (2) 800<br>Купить PsiCash. (2) | Выбор региона сервера<br>Лучшая производительность |       |

## Проверка работы Psiphon

1. Домашний IP адрес. Для начала вам нужно узнать свой домашний IP адрес, от вашего местного интернет провайдера. Откройте страницу в браузере <u>https://whatismyip.li/</u> Сайт, который вы открыли покажет ваш IP адрес и приблизительную локацию. Эту информацию видят все сайты которые вы открываете.

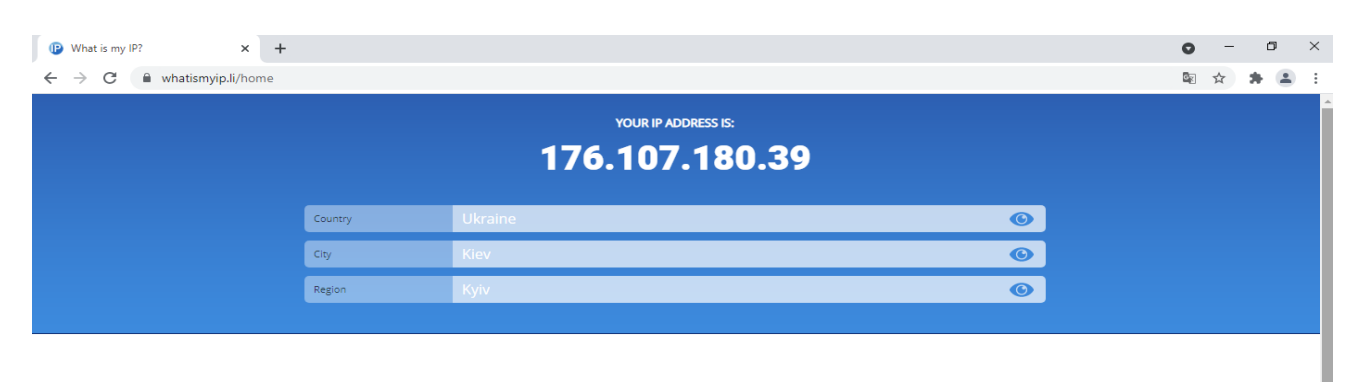

### What is an IP address?

Nowadays, we are all on the internet, connected constantly through mobile devices, laptops, and PCs. And every time we are doing anything online (e.g., sending emails, posting pictures on social networks, shopping, reading news, etc.), an IP address is working for us.

#### How to get IP?

An Internet Protocol address, or an IP address, is like a business or home address of your device. Each device, connected to a network with the Internet protocol, has its unique IP address. However, this address doesn't depend on the brand or type of your device (like a serial number) because it is assigned by your Internet service provider (ISP) and can be changed while using a different network.

For instance, if you are using your laptop at home, your ISP assigns you a unique IP address which won't be changed until you are using your laptop while connecting to WI-Fi at work, at a café, or in another location. Thus, IP address is used to identify not your device exactly but its current location.

### What types of IP are used?

There are two primary types of IP addresses — Internet Protocol version 4 (IPv4) and Internet Protocol version 6 (IPv6). IPv4 has four sets of numbers from 0 to 255, which are separated from each other by three

2. IP адрес Psiphon. Теперь запустите Psiphon, дождитесь успешного подключения и снова откройте сайт <u>https://whatismyip.li/</u> Как видите, ваш IP адрес изменился и теперь сайты видят, что вы подключились с другой локации, например Милан, Италия. Psiphon работает.

| What is my IP? × +                                                  |                                                                            |                                                                                                    |          | 0        | - | ٥ | 1 | × |
|---------------------------------------------------------------------|----------------------------------------------------------------------------|----------------------------------------------------------------------------------------------------|----------|----------|---|---|---|---|
| $\leftrightarrow$ $\rightarrow$ $\mathbf{C}$ $\$ whatismyip.li/home |                                                                            |                                                                                                    |          | <u>S</u> | ☆ | * | - | : |
|                                                                     |                                                                            | YOUR IP ADDRESS IS:<br>95.174.64.138                                                                                                    |          |          |   |   |   |   |
|                                                                     | enhanced by Google                                                         |                                                                                                    |          |          |   |   |   |   |
|                                                                     | Country                                                                    | Italy                                                                                                    | 0        |          |   |   |   |   |
|                                                                     | City                                                                       | Milan                                                                                                    | <b>O</b> |          |   |   |   |   |
|                                                                     | Region                                                                     | Lombardia                                                                                                    | <b>O</b> |          |   |   |   |   |
|                                                                     |                                                                            |                                                                                                    |          |          |   |   |   |   |
|                                                                     | \\/hatia                                                                   | an ID address?                                                                                                    |          |          |   |   |   | 1 |
|                                                                     | Nowadays, we a<br>every time we ar<br>shopping, readir                     | re all on the Internet, connected constantly through mobile devices, laptops, and PCs. And<br>re doing anything online (e.g., sending emails, posting pictures on social networks,<br>ng news, etc.), an IP address is working for us.                                                                                                    |          |          |   |   |   |   |
|                                                                     | How to ge                                                                  | t IP?                                                                                                    |          |          |   |   |   |   |
|                                                                     | An Internet Prot<br>device, connecte<br>doesn't depend<br>Internet service | ocol address, or an IP address, is like a business or home address of your device. Each<br>ed to a network with the internet protocol. has its unique IP address. However, this address<br>on the brand or type of your device (like a serial number) because it is assigned by your<br>provider (ISP) and can be changed while using a different network. |          |          |   |   |   |   |
|                                                                     | For instance, if y<br>changed until yo<br>Thus, IP address                 | ou are using your laptop at home, your ISP assigns you a unique IP address which won't be<br>u are using your laptop while connecting to Wi-Fi at work, at a café, or in another location.<br>is used to identify not your device exactly but its current location.                                                                                        |          |          |   |   |   |   |
|                                                                     | What type                                                                  | s of IP are used?                                                                                                    |          |          |   |   |   |   |
|                                                                     |                                                                            |                                                                                                    |          |          |   |   |   |   |

### Настройка переадресации всего трафика компьютера через Psiphon VPN

По умолчанию, приоритет Psiphon - обход блокировок сайтов, а не защита приватности в сети. Если ваша задача не только открывать заблокированные сайты, а еще и скрывать от местных интернет провайдеров информацию о сервисах, которые используют интернет соединение на вашем компьютере - тогда вам нужно включить режим соединения L2TP\IPSec. После этого, все программы на компьютере будут соединятся через Psiphon VPN.

| P Siphon 3                                                                               | — — ×<br>При поддержке<br>ССС РЕГРИПО                                                                                                    | <      |
|------------------------------------------------------------------------------------------|----------------------------------------------------------------------------------------------------|--------|
|                                                                                          | Применить изменения Восстановить настройки по умолчанию                                                                                                    | ]      |
| <b>Осоединение установлено</b>                                                           | Н Минимизировать в область уведомлений панели задач                                                                                                    |        |
| © настройки                                                                              | Предупреждение о неподдерживаемом трафике                                                                                                    |        |
| ⊚ отзыв                                                                                  | Эаздельное туннелирование                                                                                                    |        |
| 🔊 о приложении                                                                           | Отключение лимита времени соединения для медленных сетей                                                                                                    |        |
| ≔ логи                                                                                   | া Регион сервера Psiphon                                                                                                    |        |
| <sup>®</sup> LANGUAGE<br>زبان<br>≊≘                                                      | <ul> <li>Порты локальных прокси</li> </ul>                                                                                                    |        |
| 福吉                                                                                       | Элемений прокси                                                                                                    |        |
|                                                                                          | 😑 Режим соединения                                                                                                    |        |
|                                                                                          | Использовать режим L2TP/IPSec<br>Выбор встроенного L2TP/IPSec VPN Windows. Туннелируется трафик всех приложений.<br>Использование этого режима легко определяется и блокируется средствами цензуры. Не<br>рекомендуется для обхода большинства блокировок. |        |
| PsiCash 290<br>СКОРОСТЬ 2005<br>Нужно для Турбоскорости<br>1 час 20 100<br>1 день 20 800 |                                                                                                    |        |
| <u>Купить PsiCash</u>                                                                    |                                                                                                    | $\sim$ |

ВНИМАНИЕ! При использовании режима соединения L2TP\IPSec значительно ухудшится скорость соединения. Также, некоторые программы не смогут автоматически подключаться к интернет. Если у вас возникнут проблемы с подключением - обратитесь сначала к официальной справке Psiphon: <u>https://psiphon.ca/ru/faq.html</u>

## Отключение Psiphon

Отключить Psiphon можно нажав на кнопку Отключить, либо просто закрыть программу. Если хотите чтобы Psiphon продолжал работать на фоне - просто сверните окно.

| Psiphon 3                   | X                              |
|-----------------------------|--------------------------------|
|                             | При поддержке                  |
|                             |                                |
| О СОЕДИНЕНИЕ УСТАНОВЛЕНО    |                                |
| П настроики                 |                                |
| S OTSHE                     |                                |
| Приложении                  | $\frown$                       |
|                             | $(\checkmark)$                 |
| ناب                         |                                |
| 遺言                          | СОЕДИНЕНИЕ РЅІРНОМ УСТАНОВЛЕНО |
|                             |                                |
|                             | отключить                      |
| PsiCash @ 90                |                                |
| СКОРОСТЬ СКОРОСТЬ           |                                |
| Нужно для Турбоскорости     |                                |
| 1 час 😨 100<br>1 лень 😰 800 | выбор региона сервера          |
| Купить PsiCash 🥡            | <u> </u>                       |